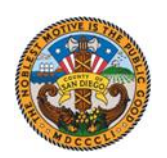

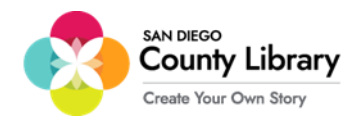

### راهاندازی Google Chromebook

شعبه SD\_CO\_LIBRARY المتفادة از Moxee Hotspot پیکربندی کنید، باید آن را به شبکه Google Chromebook شعبه sD\_CO\_LIBRARY شعبه این که بتوانید آن را به شبکه SD\_CO\_LIBRARY شعبه

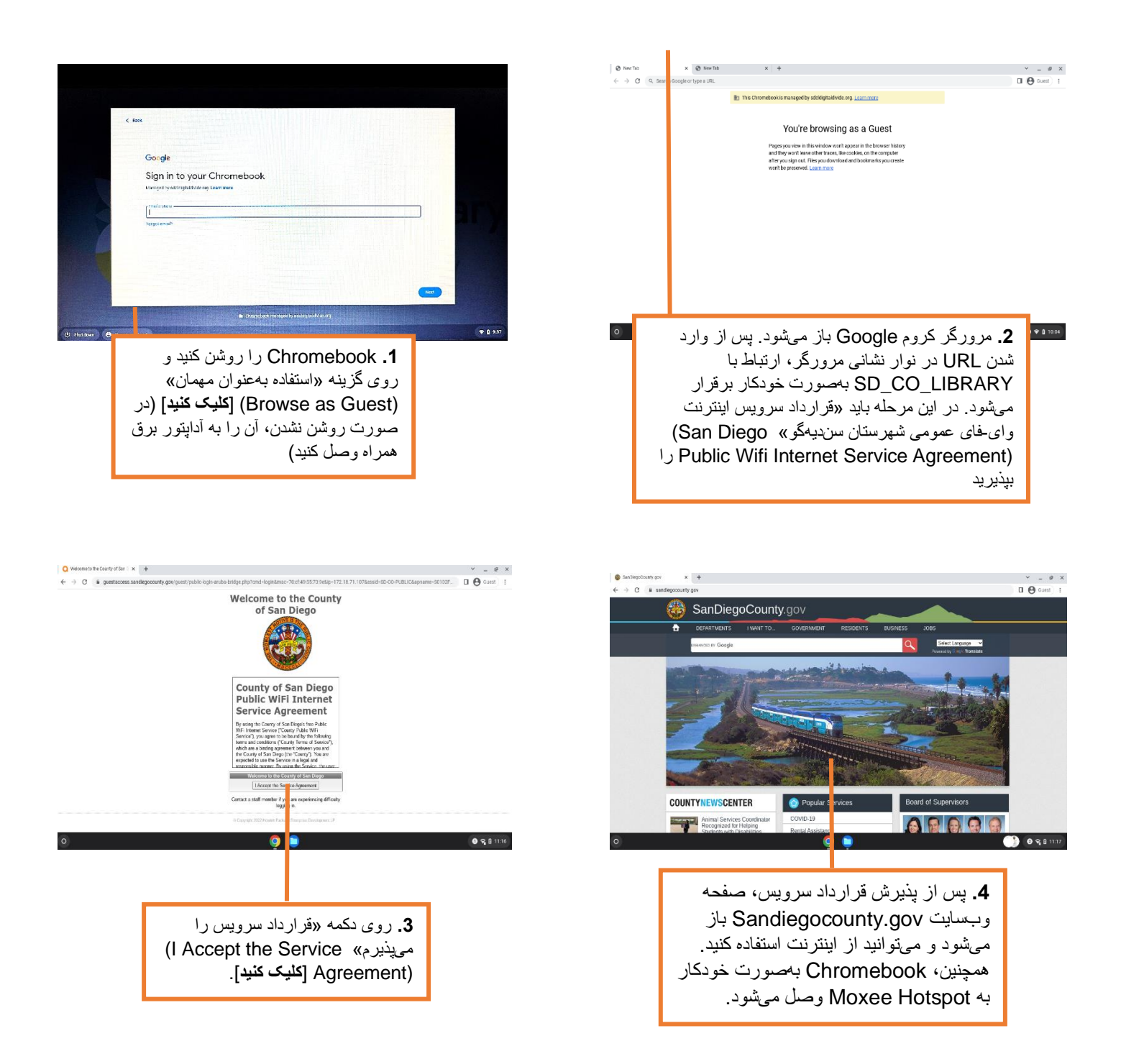

پس از برقرار شدن ارتباط وای فای از طریق SD\_CO\_LIBRARY، میتوانید به Moxee Hotspot وصل شوید.

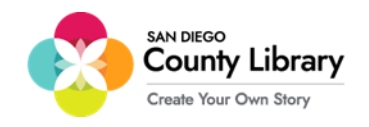

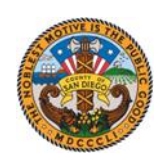

# روش اتصال دستگاه شخصی به Moxee Hotspot

#### «Google Chromebooks بهطور خودکار به Moxee Hotspot وصل می شود»

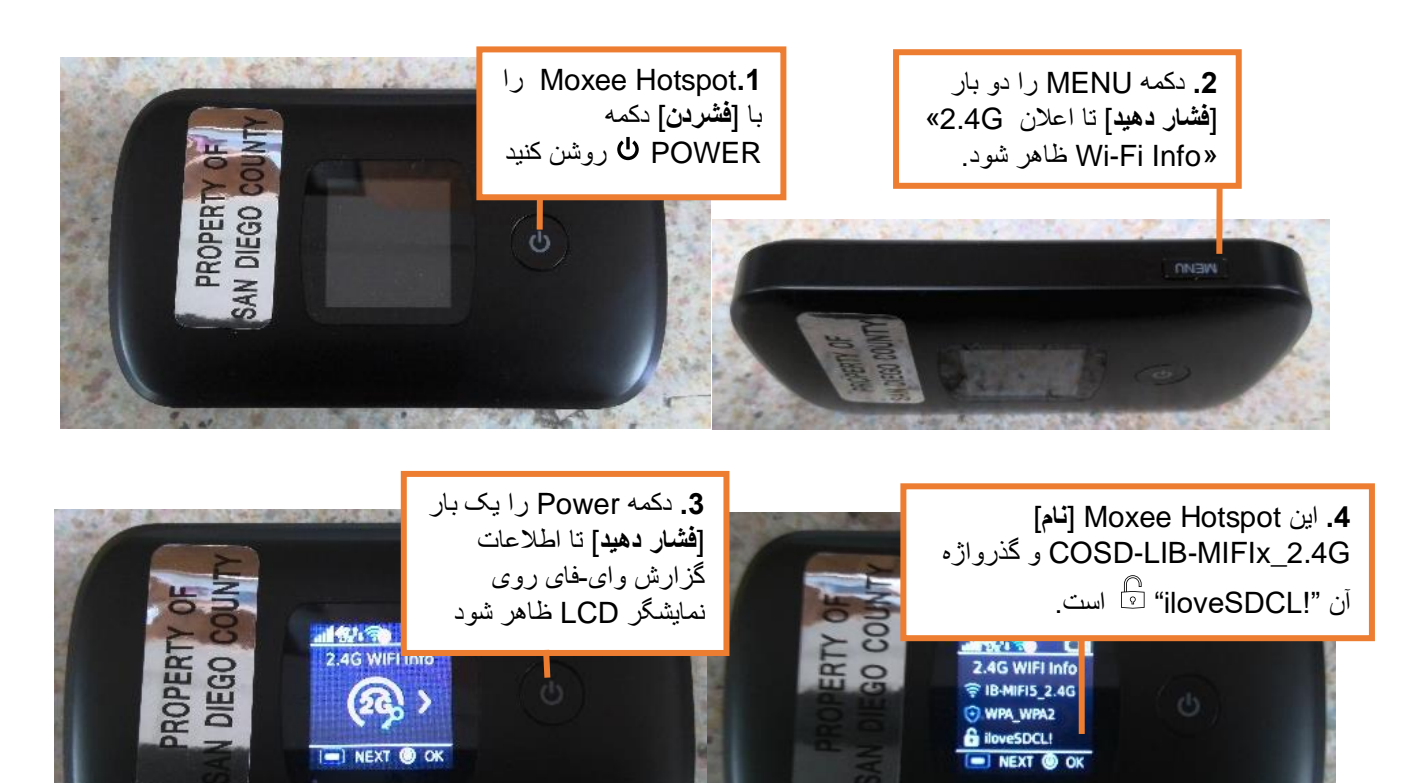

| 5 mili ésseci il m                                                                                         |                                                                                                    |
|----------------------------------------------------------------------------------------------------|----------------------------------------------------------------------------------------------------|
| کذرواژه Moxee<br>گذرواژه Moxee<br>تنظیمات دستگاه خود روی<br>گزینه «وای فای»<br>(Wi-Fi) <b>[کلیک کنید</b> ] | 6. گذرواژه "!iloveSDCL" را [وارد<br>کنید] و روی گزینه «پیوستن» (Join)<br>[کلیک کنید] (دستگاه شما وصل می شود) |
| و آن را روی گزینه<br>«روشن» (ON) تنظیم<br>نمایید (البته اگر قبلاً این<br>کار را نکردادر) گذینه             | Enter the password for "COSD-LIB-MIFIx_2.4"<br>Cancel Enter Password Join                                    |
| کار را کردهید). کرید<br>COSD-LIB-<br>منو کشویی «شبکه»                                                      | Password •••••••                                                                                             |
| (Network) انتخاب کنید                                                                                      |                                                                                                    |

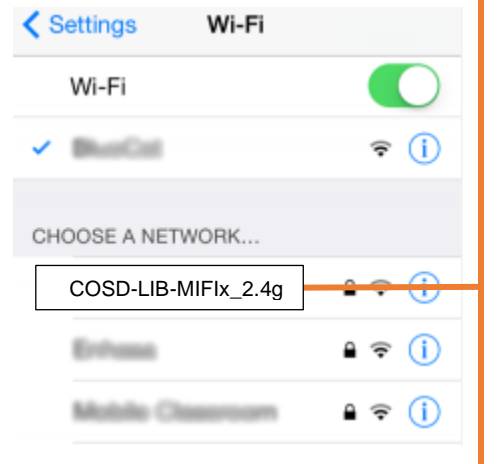

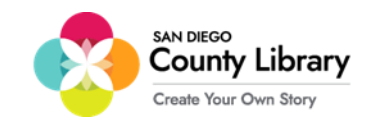

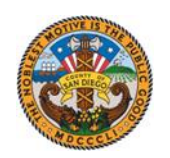

#### ورود با حساب شخصی Google

#### \*\*پیش از ورود به این فر آیند، از متصل بودن Chromebook به اینترنت مطمئن شوید \*\*

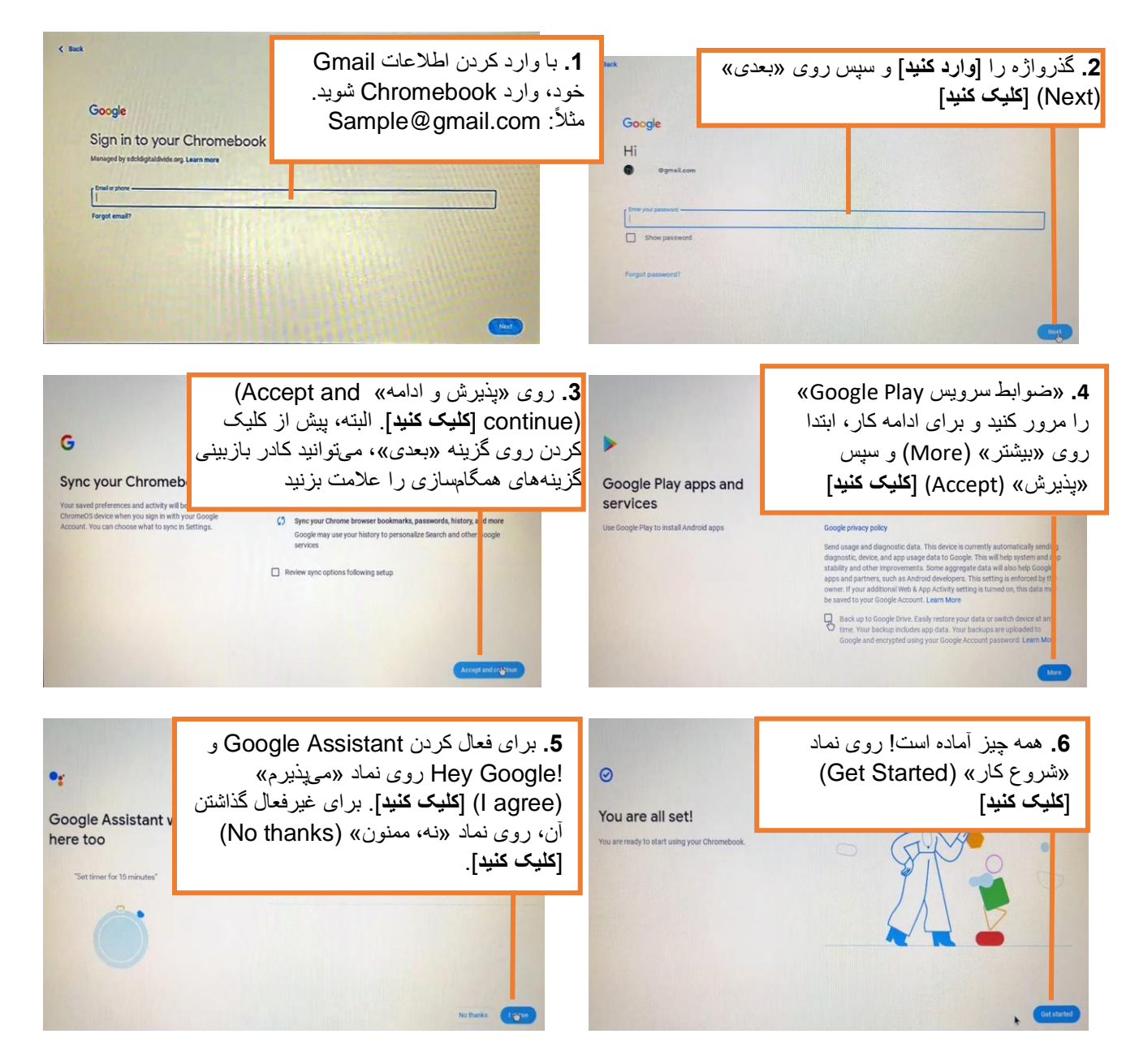

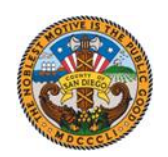

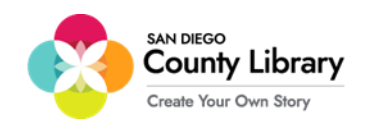

## روش حذف حساب شخصى Google

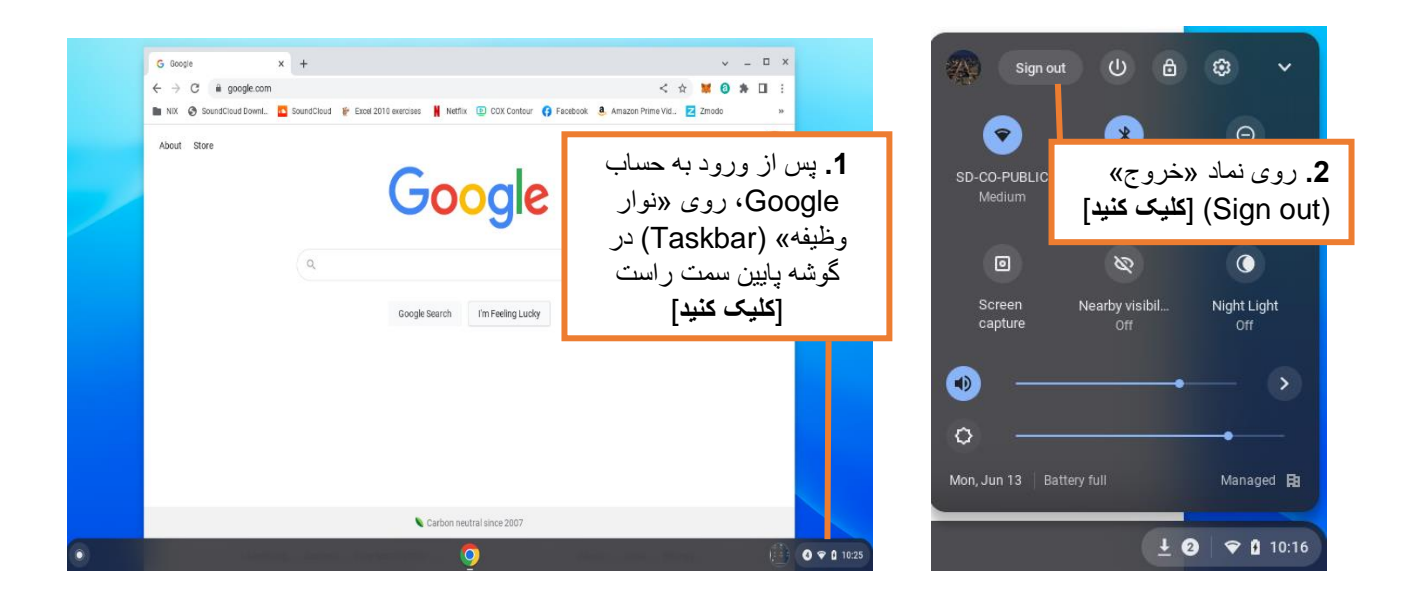

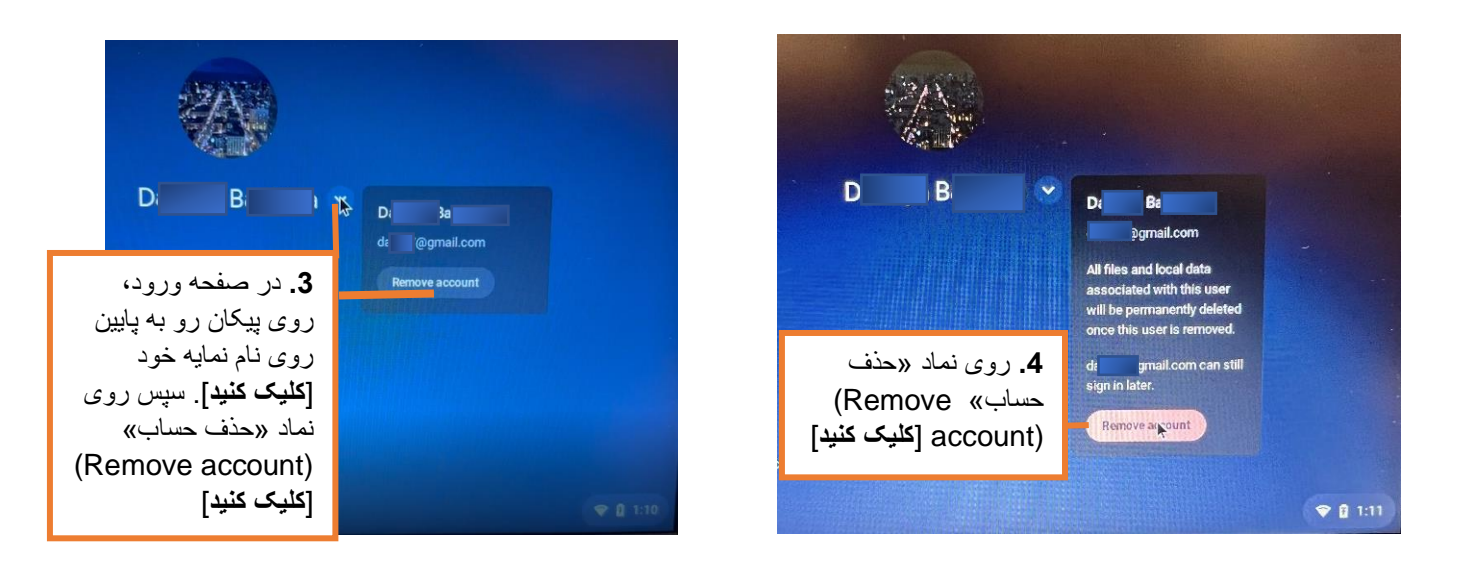